## 図書購入依頼システム

# 利用の手引き

# (教育研究用図書編)

Ver.2.2:2015 年 7 月

### <目 次>

I.システムの特長・・・・・・p.1

II.システムの操作方法・・・・p.2

Ⅲ.利用上の注意事項・・・・・p.18

## 佐賀大学附属図書館

#### I.システムの特長

- 1. 財務会計システムと連携して、図書費の執行状況(本システムでは購入手続き中の図書及び予算 差引見込額)を管理できます。
- 財務会計システムでの物品購入依頼と同様に、「未発注」(図書館に発注を依頼する分)と「発注 済」(教員がすでに書店等に発注している分)を区別して入力できます。
- 3. 書籍データベースを利用しているため、書名の一部や著者名から検索して正確な書名・価格等を 確認した後に購入依頼(発注データの作成)ができます。また、データベースにヒットしない図書 も手入力で依頼することができます。
- 4. 過去の購入図書の履歴を閲覧することができます。
- 5. 購入依頼時に、自分の購入履歴や図書館の購入履歴を参照した重複チェックができます。

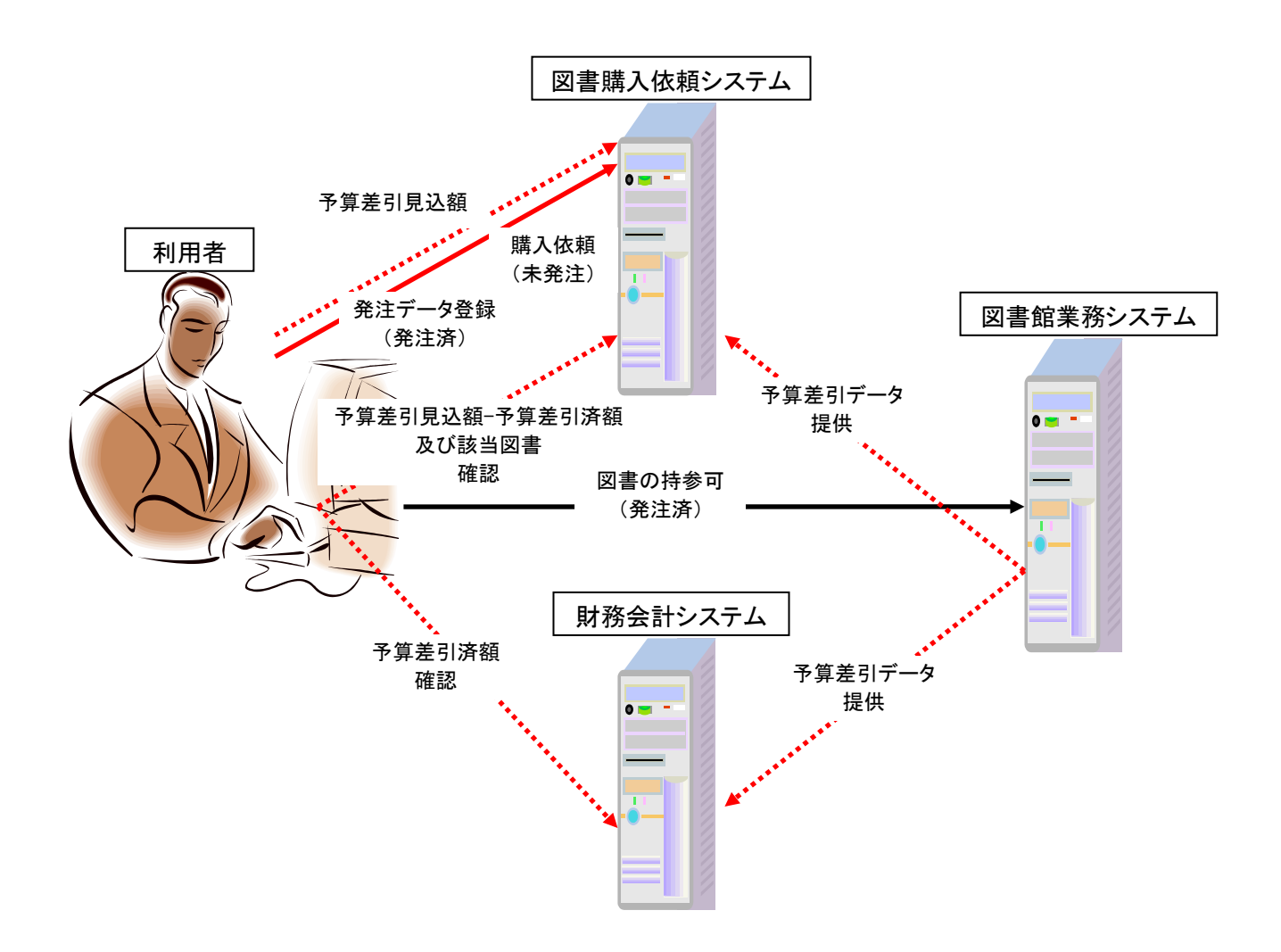

## Ⅱ.システムの操作方法

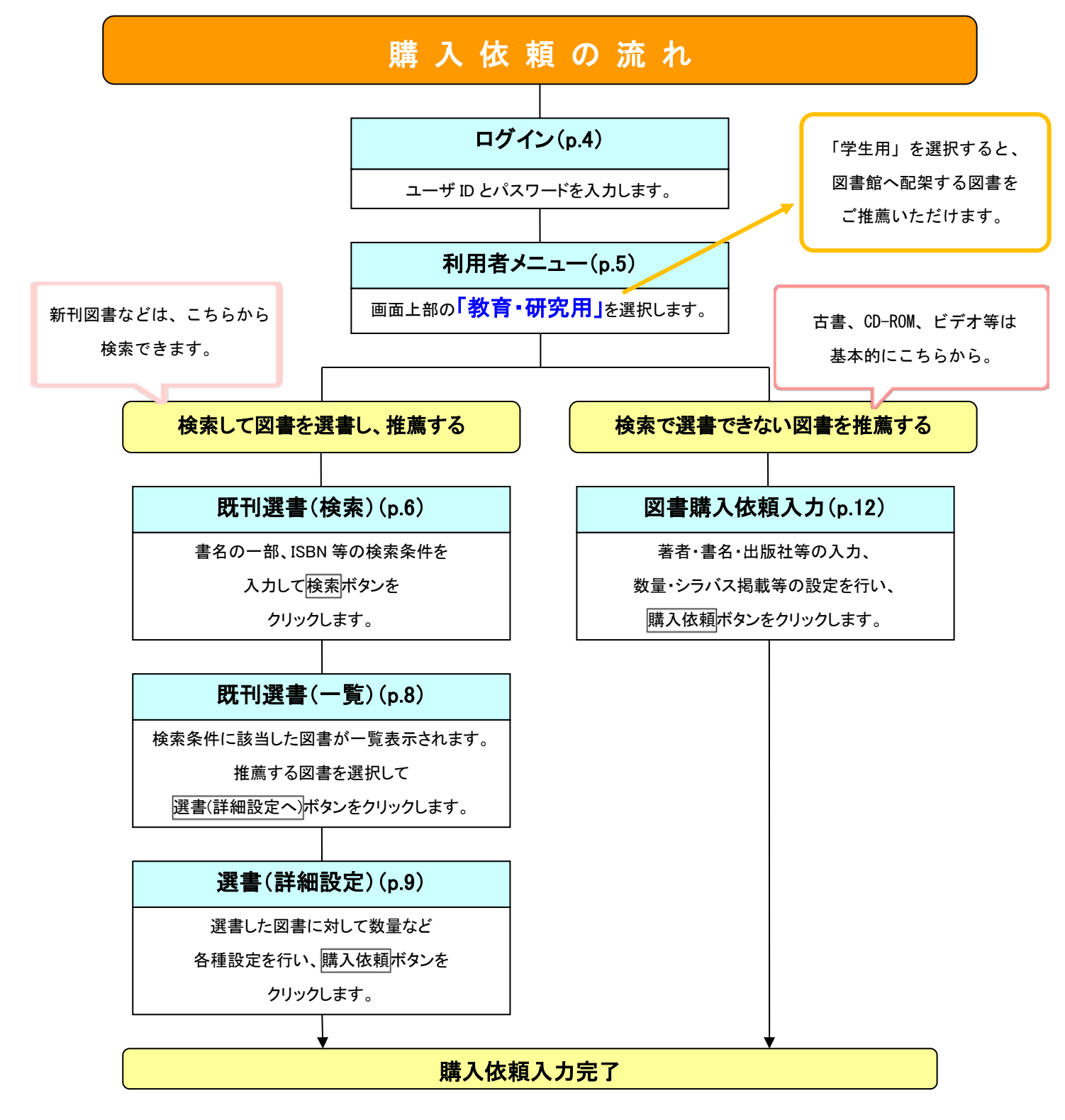

図書館のホームページ ( http://www.lib.saga-u.ac.jp/ ) から接続します。 他機関の方へ ENGLISH 在学生の方へ 教職員の方へ 学界の方へ 😱 佐賀大学附属図書館 ップ(2010年5分鐘) ▶ 交通アクセス サイト内検索 R.Search 文字サイズ 中 大 サービス案内 資料を探す 探し方サポート 図書館について お問い合わせ・お申込み 図書購入依頼シス 関連検索 電子ジャーナル 電子ブック 国内論文(CINII) 海外論文(Scopus) リポジトリ検索 MY LIBRARY
 図書部ポータル 
 検索
 ・シラバス県総図吉

 ・図書検索システム(OPAC)
 を貸大学にある国吉および違返を検索します
 ・学科推薦図書
 My Libraryでできることは? ■ ログイン(日本部) + LOGIN (En) ○開館カレンダー NEWS & TOPICS 新着情報 2 Tweets V Follow 移合 木 館 医学分館 本館 ⑦ 医学分館 ⑦ 2015.7.2 夏休みの長期貸出をご利用ください 位行大学附层図書館 10 Jul (7/4-7/29) 旧館書庫の入室制限 \* データベースを使う 【本統】☆第1回位質大学研究セン ター& プロジェクト研究所パネル展 \* 1 2015.6.25 [本主] 学科推薦回書のお願い (締切:8… · CiNii Articles (Ry9750R-☆ 「インフラ構造物長寿命化研究所」 「すくすく野蒜研究所」パネル展は未 遅いっぱい。ぜひお見逃しな、I.N. Scopus E-RESOURCE INFO | 電子リソースのお知らせ 🔊 医中誌Web 2015.6.30 電子ブックをご利用ください。 ■ 朝日新聞 EF9# 2015.6.19 メディカルオンラインイーブックスのトライー 読売新聞 2015.6.19 HST :The Biomedical -• 日本経済新聞 (パックナンパー) 図書購入依頼システム オンライン辞書 EVENT INFO |イベント情報 2 ● 電子ブックを探す - スをもっとみる 2015.7.2 「第1回在員大学研究センター&プロジェク… 本館バソコン 空き状況の確認 パックナンパー STUDENT SELECTION 学生選書 佐賀大学 機関リポジトリ いぶとらり、 さらり一ずとは、佐賀大学附属図書館学生選書委員の愛称です。 学生メンバーで図書館に置きたい本を選び、素敵なコーナーを作っています♪ 佐賀大学附属國書館 者主者コレクショ 在学生の方へ 教歌員の方へ 学外の方へ 他機関の方へ ENGLISH 🚯 佐賀大学附属図書館 Q、Search 文字サイズ 中 大 ▶フロアマップ(本館/医学分館) ▶交通アクセス サイト内検索 サービス案内 資料を探す 窟について お問い合わせ・お申込み こちらを トップページ > 図書購入依頼システム 図書検索 電子ジャーナル 電子ブック 国内論文(CiNi クリック。 ▲ MY LIBRARY 図書館ポータル ▶ 学科推薦図書 ▶ 図書検索システム(OPAC) 佐賀大学にある図書および雑誌と検索します My Libraryでできることは? ▶ログイン(日本語) ► LOGIN (Engl BOOK PURCHASE REQUEST SYSTEM 図書購入依頼システム 図書購入依頼システムから図画の購入依頼ができます(教員用) 佐賀大学 機関リポジトリ → 図書購入依頼システムへ 大学の研究・教育成果を発信 佐賀大学電子図書館 ■ 教育研究用図書 利用方法は とんぼの眼 図書購入依頼システムを使って、ウェブ画面から図書の購入依頼ができます。 こちらの手引きで 本システムの利用の仕方・注意事項などは「利用の手引き」をご参照ください。 、ノステム 図書購入依可 → 利用の手引き(教育研究用図書編 : ver.2.1) ご確認いただけます。 - 学生用図書 図書購入依頼システムを使って、学生用図書を常時推薦いただけます。 本システムの利用の仕方・注意事項などは「利用の手引き」をご参照ください。 購入図書の選定にあたっては、学生用図書費の執行状況を勘案しながら、随時選書専門委員会が選定します。 なおシラバス(オンラインシラバス含む)掲載の参考書は、図書館で調査して購入しますので、推薦いただく必要はあ りません。 → 利用の手引き(学生用図書編: ver.2.1) - 対応ブラウザ

システムに接続すると、ログイン画面が表示されます。

| ログイン画面                    |           |                                            |
|---------------------------|-----------|--------------------------------------------|
| 図書購                       | 入依頼システムログ | ユーザーID は、                                  |
| (例)ユーザ ID : 12345678 の場合、 | ログイン      | <b>財務会計システムの ID</b><br>と同一です。              |
| パスワード : a12345678         |           |                                            |
|                           | ユーザーID:   | 初期パスワードは、<br>小文字の" <b>a</b> "に、 <b>ユーザ</b> |
|                           | ログイン リセット | ーID を続けたものです。                              |
|                           |           |                                            |

1. システムへのログイン

「ユーザーID」と「パスワード」を入力し、**ログイン**ボタンをクリックします。

☆ ユーザーID、パスワードは共に半角でご入力ください。
 ☆ パスワードは「ユーザー情報修正」画面(p.16)で自由に変更が可能です。
 ☆ ログインはキャンパス外からも可能です。

### 2. 利用者メニューの表示

ログインすると、メニュー画面が表示されます。 メニュー画面の上部にログインしたユーザーのユーザー名等が表示されます。

| 利用者メニュー画面                                                                                                    |                                                                                                    | 図書購入                        | 依頼システム                      |
|----------------------------------------------------------------------------------------------------|----------------------------------------------------------------------------------------------------|-----------------------------|-----------------------------|
| <b>四去</b> 碑 1 4                                                                                                    | あい.ファノ                                                                                                    | ISBN13桁変換ツール                | ■ お問い合わ<br>せ ・フライバシーステートメント |
| 以書開人依<br>ISBN13桁変換ツール                                                                                                    | 朝システム                                                                                                    | 様ご利用中                       |                             |
| 様ご利用中<br>● 数有"研究用                                                                                                    | ○学生用図書館推薦分)                                                                                                    | <ul> <li>●教育·研究用</li> </ul> | ○学生用(図書館推薦分)                |
| 110000           キーワード: 秋寒・           水気           キーワードでな秋季ができます。           複数の単語を入力をする場合は、           スペース(安日文字)で区切りて代ささ、           以、           0 製新社           お好みの条件や2余           お好みの条件や2余           お好みの条件や2余           お好みの条件や2余           35年300歳新得職を毎週           更新!           5新社           夏新社           夏新社           東新!           5新社           夏朝社           5新社           夏朝人、な我力力           2,0からない図園や古書・ビデオ・           0.6、ROM等の人力を行います。           2.6、株泰好シンロード箱           選賞検討中の図画の一覧を表示します。 | <ul> <li>② 正当 (449/48)</li> <li>③ 道書中(図書館(放荷町))<br/>道書かこに登録された書籍を注文します。</li> <li>○ (広録中の図書の一覧を表示します。</li> <li>○ (広録中の図書の一覧を表示します。</li> <li>○ (私島された図書の一覧を表示します。</li> <li>○ (本) (本) (本) (本) (本) (本) (本) (本) (本) (本)</li></ul> |                             |                             |

各メニューの使い方については、以下のページをご参照ください。

| / |                         |  |
|---|-------------------------|--|
| ( | <書籍検索>                  |  |
|   | 「キーワード検索」・・・・・・・・p. 6   |  |
|   | 「詳細な条件で検索」・・・・・・・p.6    |  |
|   | 「最新刊」                   |  |
|   | 「新刊案内条件設定」              |  |
|   | 「書籍購入依頼入力」・・・・・・・p.12   |  |
|   | 「検索ダウンロード箱」             |  |
|   |                         |  |
|   | <選書情報・確認>               |  |
|   | 「選書中図書(図書館依頼前)」・・・ p.14 |  |
|   | 「ご依頼中の書籍」・・・・・・・・p.14   |  |
|   | 「納品履歴情報」・・・・・・・・・p. 15  |  |
|   |                         |  |
|   | <その他>                   |  |
|   | 「ユーザー情報修正」・・・・・・・p. 16  |  |
|   | 「ユーザーログアウト」・・・・・・p. 17  |  |
|   |                         |  |
| × |                         |  |

#### 3. 図書を検索して選書し、購入依頼する

3. 1. 検索の方法

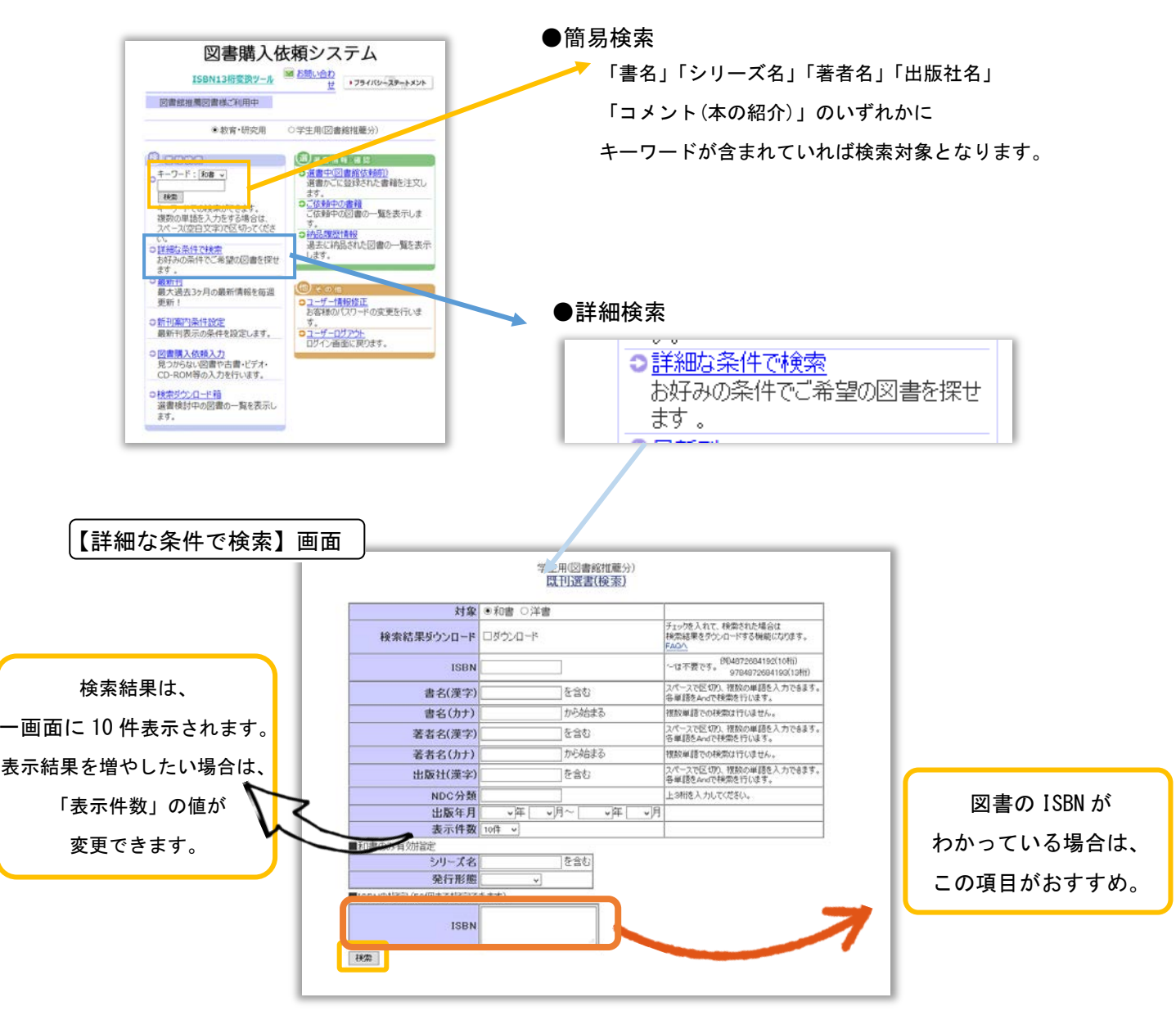

通常は、「ISBN」(国際標準図書番号)や「書名(漢字)」の項目等で検索します。

(例) ISBN: [13 桁] 9784885260537 [10 桁] 4885260531
 書名:佐賀大学 日本△歴史 (△はスペース)

#### 4.2. 検索結果の表示・選書

検索を行うと、検索結果が一覧で表示されます。

推薦する図書の「購入」のチェックボックスに印を入れ、画面下方の選書(詳細設定)へボタンをクリックします。

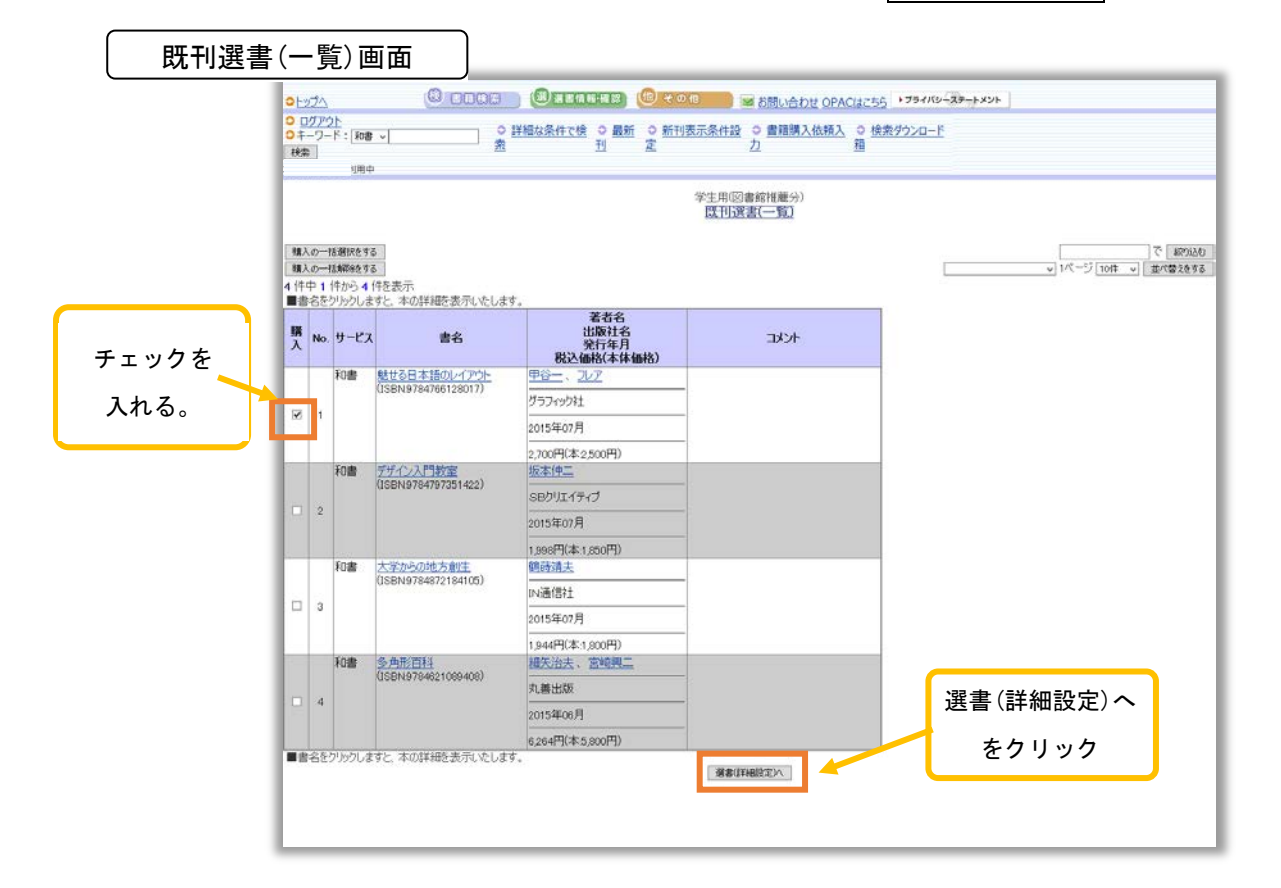

#### 4.3.図書を購入依頼する

「選書(詳細設定)」画面で、推薦する図書の冊数などを設定します。

| 選書(詳細設定)画面                                                                                                    |                                                                                                    | 既に購入した図書ではないか                 |
|----------------------------------------------------------------------------------------------------|----------------------------------------------------------------------------------------------------|-------------------------------|
| C ELCE (CELLEE) (CROC ) M 550.000 OPACH255 +794/19-29-++                                                                                                    | 44                                                                                                    | ─どうか確認できます。                   |
| □第 → ○ 過費中(図書館依報前) ○ ご依頼中の書籍 ○ 納品履歴情報                                                                                                    |                                                                                                    |                               |
| 18.268+                                                                                                    |                                                                                                    | 1                             |
| を実施協の一種類状   を実施協の一種類状   を対応協会の一種類状   ・   ・   ・   ・   ・   ・   ・   ・   ・   ・   ・   ・   ・   ・   ・   ・   ・   ・   ・   ・   ・   ・   ・   ・   ・   ・   ・   ・   ・   ・   ・   ・   ・   ・   ・   ・   ・   ・   ・   ・   ・   ・   ・   ・   ・   ・   ・   ・   ・   ・   ・   ・   ・   ・   ・   ・   ・   ・   ・   ・   ・   ・   ・   ・   ・   ・   ・   ・   ・   ・   ・   ・   ・   ・   ・   ・   ・   ・   ・   ・   ・   ・   ・   ・   ・   ・   ・   ・   ・   ・   ・   ・   ・   ・   ・   ・   ・   ・   ・   ・   ・   ・   ・   ・   ・   ・   ・   ・   ・   ・   ・   ・   ・   ・   ・   ・   ・   ・   ・   ・   ・   ・   ・   ・   ・   ・   ・   ・   ・   ・   ・   ・   ・   ・   ・   ・   ・   ・   ・   ・   ・   ・   ・   ・   ・   ・   ・   ・   ・   ・   ・   ・   ・   ・   ・   ・   ・   ・   ・   ・   ・   ・   ・   ・   ・   ・   ・   ・   ・   ・   ・   ・   ・   ・   ・   ・   ・   ・   ・   ・   <                                                                                                    | 重換<br>デエラ (5/72 ~)<br>範囲<br>選 (5/72 ~)<br>(5/72 ~)<br>範囲<br>選 (5/72 ~)<br>(5/72 ~)<br>(5/7 | ここに入力して、                      |
| - 特別学 「」                                                                                                    | 回書館に 処理に分 バー                                                                                                    | 左端の【一括設定】を押すと                 |
| 著名名<br>出版社名<br>No.サービス 書名 安行在月 数量 励源目的<br>税込価額(本体<br>(本社)                                                                                                    | 図書館に 発注処理<br>配架希望 区分 メモ(全角15文字)                                                                                                    | 画面内のすべての図書に                   |
| T     T     T | RA RIV                                                                                                    | 一度に設定できます。                    |
| 2017年1月11日1日1日1日1日1日1日1日1日1日1日1日1日1日1日1日1日1日                                                                                                    | 冊数などの指定が終わった                                                                                                    | 【取消】を押すと、<br>購入依頼取消が<br>できます。 |
|                                                                                                    | ら、こちらをクリック。                                                                                                    |                               |

| $\overset{\wedge}{\sim}$ | この画面で1冊ごとの   | )購入条件等を以下の要領で設定します。                              |
|--------------------------|--------------|--------------------------------------------------|
|                          | 「数量」         | 購入部数を入力する。初期値は″1″冊です。                            |
|                          | 「財源目的」       | 選択肢から選択する。 <b>希望する財源等が選択肢として用意されていない場合</b> は、最終  |
|                          |              | 的な購入依頼(p.9)を行わず、図書館図書・雑誌主担当にご連絡ください。             |
|                          | 「図書館に配架希望」   | 購入図書を学生用として図書館に配架する場合にチェック                       |
|                          | 「発注処理区分」     | 未発注:図書館に発注手続きを依頼する場合(図書館が発注します)                  |
|                          |              | 発注済:すでに書店等に発注をしている場合(先生ご自身が発注したもの)               |
|                          | 「メモ」         | 「発注処理区分」が発注済の場合は、業者名をご入力ください。                    |
|                          |              | その他図書館への伝言事項等をご入力ください。例えば、「未発注」の場合に図書の在          |
|                          |              | 庫を確認した書店等                                        |
|                          |              |                                                  |
| ☆                        | 画面右上の重複チェッ   | クボタンで選書した図書の重複チェックができます。条件を指定して <b>重複チェック</b> ボタ |
|                          | ンをクリックすると、   | すでに購入した履歴がある場合は当該図書の背景が反転して重複購入。重複のチェックは         |
|                          | ISBN で行われます。 |                                                  |

「選書(詳細設定)」画面で、このページの購入依頼を行う(内容確認)ボタンをクリックすると、「選書 (詳細設定)内容確認」画面が表示されます。

| 選書(詳細設定)内容確                          | 認画面                                                            |                             |                                          |                                                              |
|--------------------------------------|----------------------------------------------------------------|-----------------------------|------------------------------------------|--------------------------------------------------------------|
|                                      |                                                                | 教育·研究用<br>選書(詳細設定)内容確認      | 重複<br>チェッ<br>りの<br>第代で<br>範囲<br>逗書<br>区分 | 内容に問題がなければ、<br>こちらをクリック。<br>(クリック後はキャンセルでき<br>ませんので、修正等必要な場合 |
| No.サービス 書名                           | 著者名<br>出版社名<br>発行年月<br>税込価格(本体<br>価格)                          | 数                           | 図書館に 発注処理<br>又ま<br>配架希望 区分               | は、図書雑誌担当(8903)へ<br>ご連絡ください。)                                 |
| 1 和書 図説サインとシンボル<br>(ISBN978432737738 | アドリアン・フルティ<br>ガー 小泉均<br>研究社<br>2015年06月<br>5,940円(本5,500<br>円) | 1 本舘(図書費) / 運営経費 / 支援)部局内共通 | 经費 未発注                                   | 確定前の場合は、                                                     |
|                                      |                                                                | このページの増入依頼を行う               |                                          | ブラウザの【←戻る】ボタン<br>でキャンセルできます。                                 |

正しく購入依頼が行われれば、「受付完了」画面が表示されます。

| <u>ج</u> ا | 受作  | <b>寸完</b> て | 了」画面                 |                                       |            |                                |              | ľ            | 受付完了】と     |  |
|------------|-----|-------------|----------------------|---------------------------------------|------------|--------------------------------|--------------|--------------|------------|--|
| æ          |     | 籍検索         | 選 選書情報·確認            | (他) その他                               |            | 図 お問い合わせ OPACはこちら →プライバシーステートメ | <b>∠</b> ト   | 表            | 示されます。     |  |
|            |     |             | ) <u>選書中(図書館依頼前</u>  | <u>う ご依頼中の書</u>                       | <u>籍</u> 0 | ) 納品履歴情報                       |              |              |            |  |
| 1          |     |             |                      |                                       |            |                                |              |              |            |  |
|            |     |             |                      |                                       |            | 教育・研究用<br>受付完了                 |              |              |            |  |
|            |     |             |                      |                                       |            |                                |              |              |            |  |
|            | No. | サービス        | 書名                   | 著者名<br>出版社名<br>発行年月<br>税込価格(本体<br>価格) | 数量         | 財源目的                           | 図書館に<br>配架希望 | 発注処理<br>! 区分 | メモ(全角15文字) |  |
|            |     |             |                      | アドリアン・フルティ<br>ガー 小泉均                  |            |                                |              |              |            |  |
|            | 1   | 和書          | 図説サインとシンボル           | 研究社                                   |            | 1 本館(図書書) / 運営経費 / 支援)部局内共通経費  |              | 未発注          |            |  |
|            | Ľ   | 100         | (ISBN:9784327377397) | 2015年06月                              |            |                                |              | NOUT         |            |  |
|            |     |             |                      | 5,940円(本:5,500<br>円)                  |            |                                |              |              |            |  |
|            |     |             |                      |                                       |            |                                |              |              |            |  |
|            |     |             |                      |                                       |            |                                |              |              |            |  |
|            |     |             |                      |                                       |            |                                |              |              |            |  |

「発注済」で購入依頼を行った場合、**「発注済」購入依頼の図書購入請求票を出力する**ボタンをクリッ クすると、図書購入請求票出力画面が表示されます。

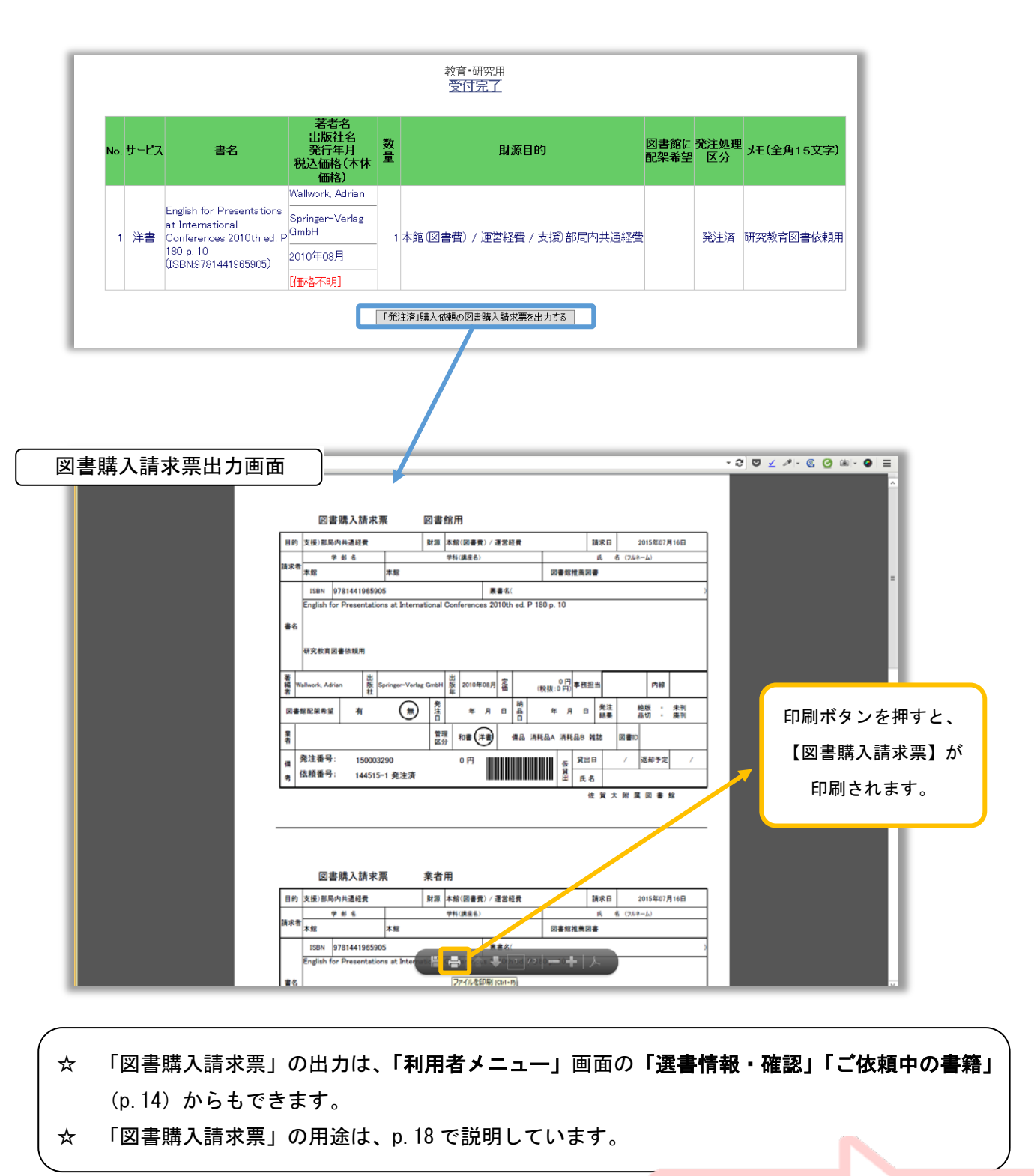

A4 用紙縦長で、

「図書購入請求票」「納品書」の2枚が 出力されます。

1枚につき「図書館用」と「業者用」の2つ が印刷されています。

| 学部名       学科(講座名)       氏 名 (7ルネーム)         請求者       本館       図書館推薦図書         本館       図書館推薦図書         ISBN 9781441994004       叢書名(<br>English for Academic Correspondence and Socializing(English for Academic Research Series) paper 362 p. 11         書名       著者割引価格で購入済         着       Wallwork, Adrian       出版 Springer-Verlag GmbH       提 2011年06月       確 (税抜:0 円)       事務担当       内線         置       個       第注       年月日       船日       年月日       発注       品切 : 素寸         書       管理       四書館配架希望       有         無       発       年月日       協由       年月日       発注       品切 : 素寸         備       発注番号:       150003292       0 円       価価       価価       // 返却予定       氏名       // 返却予定         備       発注番号:       144517-1       発注済       0 円       価価       近価       // 返却予定         備       考注番号:       144517-1       発注済       0 円       価価       低価       // 返却予定         価       大路       144517-1       発注済       0 円       価価       近価       // 返却       /       返却予定         価       大路       144517-1       発注済       0 円       価価       生産       /       返却予定                                                                                                    | 学部名       学科(講座名)       氏 名 (フルネ-ム)         kx者       本館       図書館推薦図書         ISBN 9781441994004       叢書名(         English for Academic Correspondence and Socializing(English for Academic Research Series) paper 362 p. 11         書名         著者割引価格で購入済         2011年06月       (祝抜:0 円)         第2       (祝抜:0 円)         事部担当       内線         四書館配架希望       有           第       (田         (日       (田         第       (日         第       (日         (日       (日         第       (日         (日       (日         (日       (日                                                                                                    | 学部名       学科(講座名)       氏名(7ルネーム)         請求者       本館       本館       図書館推薦図書         ISBN       9781441994004       叢書名(         English for Academic Correspondence and Socializing(English for Academic Research Series) paper 362 p.       書名         書名       著者割引価格で購入済       第         2011年06月       価(税抜:0円)       予務担当       内線         図書館配架希望       有         無       発注       年 月 日 納 日 年 月 日 発注       絶版         業者       管理       和書(洋書)       備品 消耗品A 消耗品B 雑誌       図書ID                                                                                                    |
|----------------------------------------------------------------------------------------------------|----------------------------------------------------------------------------------------------------|----------------------------------------------------------------------------------------------------|
| 請求者       本館       図書館推薦図書         ISBN       9781441994004       憲書名(<br>English for Academic Correspondence and Socializing(English for Academic Research Series) paper 362 p. 11         書名       English for Academic Correspondence and Socializing(English for Academic Research Series) paper 362 p. 11         書名       著者割引価格で購入済          第個回線          数         paper 362 p. 11       第         書名       第          第          第          第          第          第          第          第          第          第          第          第          第          第          第          第          第          第          第          第          第          第          第          第          第          第                                                                                                       | 本館       本館       図書館推薦図書         ISBN 9781441994004       患書名(         English for Academic Correspondence and Socializing(English for Academic Research Series) paper 362 p. 11         書名         著者割引価格で購入済                                                                                                    | 請米者     本館     図書館推薦図書       ISBN     9781441994004     叢書名(       English for Academic Correspondence and Socializing(English for Academic Research Series) paper 362 p.     書名       書名     著者割引価格で購入済       養     Wallwork, Adrian     出版 Springer-Verlag GmbH     出版 2011年06月     確 (税抜:0 円)     事務担当     内線       図書館配架希望     有       無     発注     年 月 日     納 日     年 月 日     発注     絶版 : 品切       業        管理 口書(子書)     価品 消耗品A 消耗品B 雑誌     図書ID                                                                                                    |
| ISBN       9781441994004       素書名(         English for Academic Correspondence and Socializing(English for Academic Research Series) paper 362 p. 11         書名         著者割引価格で購入済                出版 Springer-Verlag GmbH 出版 2011年06月 定価 (税抜:0円) 事務担当          内線          一          第          日          第          日          第          日          第          第          第          日          第          第          第          第          第          第          第          第          第          第          第          日          第          日          第          第          1          1                                                                                                    | ISBN 9781441994004       慶書名(         English for Academic Correspondence and Socializing(English for Academic Research Series) paper 362 p. 11         書名         書名         書名         書名         書名         書名         English for Academic Correspondence and Socializing(English for Academic Research Series) paper 362 p. 11         書名         書名         書名         書名         書名         書名         書名         書名         書名         書名         書名         書名         書名         書名         書名         書名         書名         目 由       第         四書館配架希望       日         角       無         第       年         月       日         第       年       月         書       管理       和書 (辛)         備       発注番号:       150003292         0 円       日       近日         日       (現日       /         返却予定       0 円       日         日       (現日       /         成類書 <t< td=""><td>ISBN     9781441994004     叢書名(       English for Academic Correspondence and Socializing(English for Academic Research Series) paper 362 p.     書名       書名     著者割引価格で購入済</td></t<>                                                                                                    | ISBN     9781441994004     叢書名(       English for Academic Correspondence and Socializing(English for Academic Research Series) paper 362 p.     書名       書名     著者割引価格で購入済                                                                                                    |
| English for Academic Correspondence and Socializing(English for Academic Research Series) paper 362 p. 11<br>書名<br>著者割引価格で購入済                                                                                                    | English for Academic Correspondence and Socializing(English for Academic Research Series) paper 362 p. 11<br>書名<br>著者割引価格で購入済<br>2011年06月 産 (税抜:0円)事務担当 内線<br>図書館配架希望 有   無 発達 年 月 日 嵒 年 月 日 発注 絶版 : 未計<br>品切 : 素書<br>第<br>第<br>章 理 和書 注書 備品 消耗品A 消耗品B 雑誌 図書D<br>の円 単単単単単単単単単単単単単単単単<br>氏名<br>佐類番号: 144517-1発注済                                                                                                    | English for Academic Correspondence and Socializing(English for Academic Research Series) paper 362 p.         書名         書名         著者割引価格で購入済         着         Wallwork, Adrian       当         放       Springer-Verlag GmbH         佐       2011年06月         佐       (役抜:0 円)         事務担当       内線         図書館配架希望       有           第       2         管理       和書         (注書)       備品 消耗品A 消耗品B 雑誌         図書ID                                                                                                    |
| 書名       著者割引価格で購入済 <th< th=""><th>書名       著者割引価格で購入済         蓋       Wallwork, Adrian       出版       Springer-Verlag GmbH       出版       2011年06月       価       0円       事務担当       内線         図書館配架希望       有         無       発言       年月日       納日       年月日       発言       経版       : 未打         露部配架希望       有         無       発言       年月日       納日       年月日       発言       総版       : 未打          第館配架希望       有         (無)       発言       毎月       日       第       ※       ※       ※       ※       ※       ※       ※       ※       ※       ※       ※       ※       ※       ※       ※       ※       ※       ※       ※       ※       ※       ※       ※       ※       ※       ※       ※       ※       ※       ※       ※       ※       ※       ※       ※       ※       ※       ※       ※       ※       ※       ※       ※       ※       ※       ※       ※       ※       ※       ※       ※       ※       ※       ※       ※       ※       ※       ※       ※       ※       ※       ※       ※       ※       ※       ※       ※       ※       &lt;</th><th>書名       著者割引価格で購入済            <sup>蓋</sup>編       Wallwork, Adrian           協       Springer-Verlag GmbH           協       2011年06月           ⑥          0 円<br/>(税抜:0 円)          事務担当          内線          図書館配架希望       有            無          発注       年       月       日           会注          絵版         :         業者<br/>⑤<br/>音回          和書<br/>(注書)          術書          消耗品A          消耗品B          報誌         図書ID</th></th<>                                                                                                    | 書名       著者割引価格で購入済         蓋       Wallwork, Adrian       出版       Springer-Verlag GmbH       出版       2011年06月       価       0円       事務担当       内線         図書館配架希望       有         無       発言       年月日       納日       年月日       発言       経版       : 未打         露部配架希望       有         無       発言       年月日       納日       年月日       発言       総版       : 未打          第館配架希望       有         (無)       発言       毎月       日       第       ※       ※       ※       ※       ※       ※       ※       ※       ※       ※       ※       ※       ※       ※       ※       ※       ※       ※       ※       ※       ※       ※       ※       ※       ※       ※       ※       ※       ※       ※       ※       ※       ※       ※       ※       ※       ※       ※       ※       ※       ※       ※       ※       ※       ※       ※       ※       ※       ※       ※       ※       ※       ※       ※       ※       ※       ※       ※       ※       ※       ※       ※       ※       ※       ※       ※       ※       ※       <                                                                                                    | 書名       著者割引価格で購入済 <sup>蓋</sup> 編       Wallwork, Adrian           協       Springer-Verlag GmbH           協       2011年06月           ⑥          0 円<br>(税抜:0 円)          事務担当          内線          図書館配架希望       有            無          発注       年       月       日           会注          絵版         :         業者<br>⑤<br>音回          和書<br>(注書)          術書          消耗品A          消耗品B          報誌         図書ID                                                                                                    |
| 著者割引価格で購入済                                                                                                    <                                                                                                    | 著者割引価格で購入済           Bpringer-Verlag GmbH         2011年06月        0          内線 <t< th=""><th>著者割引価格で購入済       蓋<br/>者     出<br/>社     Springer-Verlag GmbH     出<br/>版     2011年06月     定<br/>価     0円<br/>(税抜:0円)     事務担当     内線       図書館配架希望     有       無     発注     年     月     日     台     年     月     日     台     日     日     <t< th=""></t<></th></t<>                                                                                                    | 著者割引価格で購入済       蓋<br>者     出<br>社     Springer-Verlag GmbH     出<br>版     2011年06月     定<br>価     0円<br>(税抜:0円)     事務担当     内線       図書館配架希望     有       無     発注     年     月     日     台     年     月     日     台     日     日 <t< th=""></t<>                                                                                                    |
| $             \frac{1}{8}         $ $             \frac{1}{12}         $ Springer-Verlag GmbH $             \frac{1}{12}         $ $             01170061         $ $             017         $ $             87812         $ $             Pak         $ $             8^{\frac{1}{2}}         $ $             1140061         $ $ $ $             1140061         $ $ $ $             9821         $ $             Pak         $ $             Pak         $                                                                                                    | 著者割引価格で購入済         着       Wallwork, Adrian       出版 Springer-Verlag GmbH       出版 Pringer-Verlag GmbH       出版 Pringer-Verlag GmbH       Left Pringer-Verlag GmbH       Left Pringer-Verlag GmbH       Left Pringer-Verlag GmbH       Left Pringer-Verlag GmbH       Left Pringer-Verlag GmbH       Left Pringer-Verlag GmbH       Left Pringer-Verlag GmbH       Left Pringer-Verlag GmbH       Left Pringer-Verlag GmbH       Left Pringer-Verlag GmbH       Left Pringer-Verlag GmbH       Left Pringer-Verlag GmbH       Left Pringer-Verlag GmbH                                                                                                    | 著書割引価格で購入済         蓋<br>編者       Wallwork, Adrian       出<br>版<br>社       Springer-Verlag GmbH       出<br>版<br>年       2011年06月       定<br>価       0 円<br>(税抜:0 円)       事務担当       内線         図書館配架希望       有         無       発言       年       月       日       合品       年       月       予注<br>結果       絶版<br>品切       こ                                                                                                    |
| 養檀       Wallwork, Adrian       出版       Springer-Verlag GmbH       出版       2011年06月       雇       ① 円<br>(税抜:0円)       事務担当       内線         図書館配架希望       有         無       発言       年       月       日       約<br>日       年       月       日       発言       年       月       日       発言       4       月       日       発言       総版       : 素雪         業       管理       四書       注書       備品       消耗品A       消耗品B       雑誌       図書D         備<br>者       発注番号:       150003292       0 円       ●       ●       ●       ●       ●       ●       ●       ●       ●       ●       ●       ●       ●       ●       ●       ●       ●       ●       ●       ●       ●       ●       ●       ●       ●       ●       ●       ●       ●       ●       ●       ●       ●       ●       ●       ●       ●       ●       ●       ●       ●       ●       ●       ●       ●       ●       ●       ●       ●       ●       ●       ●       ●       ●       ●       ●       ●       ●       ●       ●       ●       ●       ●       ● <th< td=""><td><math>\frac{8}{48}</math>       Wallwork, Adrian       <math>\frac{11}{24}</math>       Springer-Verlag GmbH       <math>\frac{11}{42}</math> <math>2011 \pm 06 \beta</math> <math>\overline{c}_{m}</math> <math>0 \oplus \beta</math> <math>\overline{r}_{R}</math> <math>\overline{r}_{R}</math> <math>\boxed{B}</math> <math>\boxed{B}</math> <math>\boxed{A}</math> <math>\boxed{B}</math> <math>\boxed{B}</math></td><td>養福       Wallwork, Adrian       出版       Springer-Verlag GmbH       出版       2011年06月       Cmm       0 円 (税抜:0 円)       事務担当       内線         図書館配架希望       有         無       発音       年月日       約       日       4       年月日       約       日       日       1       1       1       1       1       1       1       1       1       1       1       1       1       1       1       1       1       1       1       1       1       1       1       1       1       1       1       1       1       1       1       1       1       1       1       1       1       1       1       1       1       1       1       1       1       1       1       1       1       1       1       1       1       1       1       1       1       1       1       1       1       1       1       1       1       1       1       1       1       1       1       1       1       1       1       1       1       1       1       1       1       1       1       1       1       1       1       1       1       1       1</td></th<> | $\frac{8}{48}$ Wallwork, Adrian $\frac{11}{24}$ Springer-Verlag GmbH $\frac{11}{42}$ $2011 \pm 06 \beta$ $\overline{c}_{m}$ $0 \oplus \beta$ $\overline{r}_{R}$ $\overline{r}_{R}$ $\boxed{B}$ $\boxed{B}$ $\boxed{A}$ $\boxed{B}$ $\boxed{B}$                                                                                                    | 養福       Wallwork, Adrian       出版       Springer-Verlag GmbH       出版       2011年06月       Cmm       0 円 (税抜:0 円)       事務担当       内線         図書館配架希望       有         無       発音       年月日       約       日       4       年月日       約       日       日       1       1       1       1       1       1       1       1       1       1       1       1       1       1       1       1       1       1       1       1       1       1       1       1       1       1       1       1       1       1       1       1       1       1       1       1       1       1       1       1       1       1       1       1       1       1       1       1       1       1       1       1       1       1       1       1       1       1       1       1       1       1       1       1       1       1       1       1       1       1       1       1       1       1       1       1       1       1       1       1       1       1       1       1       1       1       1       1       1       1       1 |
|                                                                                                    | $\frac{8}{48}$ Wallwork, Adrian $\frac{11}{24}$ Springer-Verlag GmbH $\frac{11}{26}$ $2011 \pm 0.6 \beta$ $\overline{ca}$ $0 \ Place{Place{Plac}Place{Place{Place{Place{Place{Place{Place{Plac}Place{Place{Plac$ | 蓋       Wallwork, Adrian       监       Springer-Verlag       版       2011年06月       店       一(税抜:0 円)       事務担当       「       内線         図書館配架希望       有         無無       発言       年 月 日       約       各       年 月 日       各       各       日       日 |
| 図書館配架希望     有       無     発言     年 月 日     納 日     年 月 日     約 日     年 月 日     発注     総版 : 表示       業     管理<br>区分     和書<注書     備品 消耗品A 消耗品B 雑誌     図書D       図書D       備<br>考     発注番号:     150003292     0 円 <td< th=""><th>図書館配架希望     有       第     発     年 月 日     納 日     年 月 日     約 日     年 月 日     約 日     約 日     第       業者     管理<br/>広報番号:     150003292     0円     備品 消耗品A 消耗品B 雑誌     図書D     0円       修績番号:     144517-1 発注済     0円     近日     /     返却予定       佐 額番号:     144517-1 発注済     0円     近日     /     返却予定</th><th>図書館配架希望     有       発<br/>合     発<br/>合     年<br/>月     日     納<br/>品<br/>日     年<br/>月     日     発注<br/>結果     絶版<br/>品切     :       業<br/>者                                                                                                    &lt;</th></td<>                                                                                                    | 図書館配架希望     有       第     発     年 月 日     納 日     年 月 日     約 日     年 月 日     約 日     約 日     第       業者     管理<br>広報番号:     150003292     0円     備品 消耗品A 消耗品B 雑誌     図書D     0円       修績番号:     144517-1 発注済     0円     近日     /     返却予定       佐 額番号:     144517-1 発注済     0円     近日     /     返却予定                                                                                                    | 図書館配架希望     有       発<br>合     発<br>合     年<br>月     日     納<br>品<br>日     年<br>月     日     発注<br>結果     絶版<br>品切     :       業<br>者                                                                                                    <                                                                                                    |
| 業     管理<br>区分     和書 洋書     備品 消耗品A 消耗品B 雑誌     図書D       備<br>考     発注番号:     150003292     0 円     「     反<br>日     貸出日     /     返却予定       (依頼番号:     144517-1 発注済              た名                                                                                                    | 業者     管理<br>区分     和書 洋書     備品 消耗品A 消耗品B 雑誌     図書ID       備<br>考     発注番号:     150003292     0 円     近日     / 返却予定       依頼番号:     144517-1 発注済                                                                                                    | 業者     管理<br>区分     和書(洋書)     備品 消耗品A 消耗品B 雑誌     図書ID                                                                                                    |
| 備<br>考     発注番号:     150003292     0 円     0 円     近     近     近     / 返却予定       方     広頼番号:     144517−1発注済     0 円     近     近     氏名   佐賀大附属図書館                                                                                                    | 備<br>発注番号: 150003292<br>依頼番号: 144517−1発注済<br>0 円<br>↓↓↓↓↓↓↓↓↓↓↓↓↓↓↓↓↓↓↓↓↓↓↓↓↓↓↓↓↓↓↓↓↓↓↓↓                                                                                                    |                                                                                                    |
| 備<br>考 依頼番号: 144517−1 発注済<br>佐賀大附属図書館                                                                                                    | 備<br>考 依頼番号: 144517−1 発注済<br>佐 賀 大 附 属 図 書 館                                                                                                    |                                                                                                    |
|                                                                                                    |                                                                                                    |                                                                                                    |
| 佐 賀 大 附 属 図 書 館                                                                                                    | 佐 賀 大 附 属 図 書 館                                                                                                    |                                                                                                    |
|                                                                                                    | $\geq$ ( )                                                                                                    | 佐 賀 大 附 属 図 書                                                                                                    |

#### 5. 検索して選書できない図書を購入する場合

検索して選書できない新刊図書や古書、CD-ROM、ビデオ等の場合は、「図書購入依頼入力」画面で資料の情報を入力して推薦を行います。

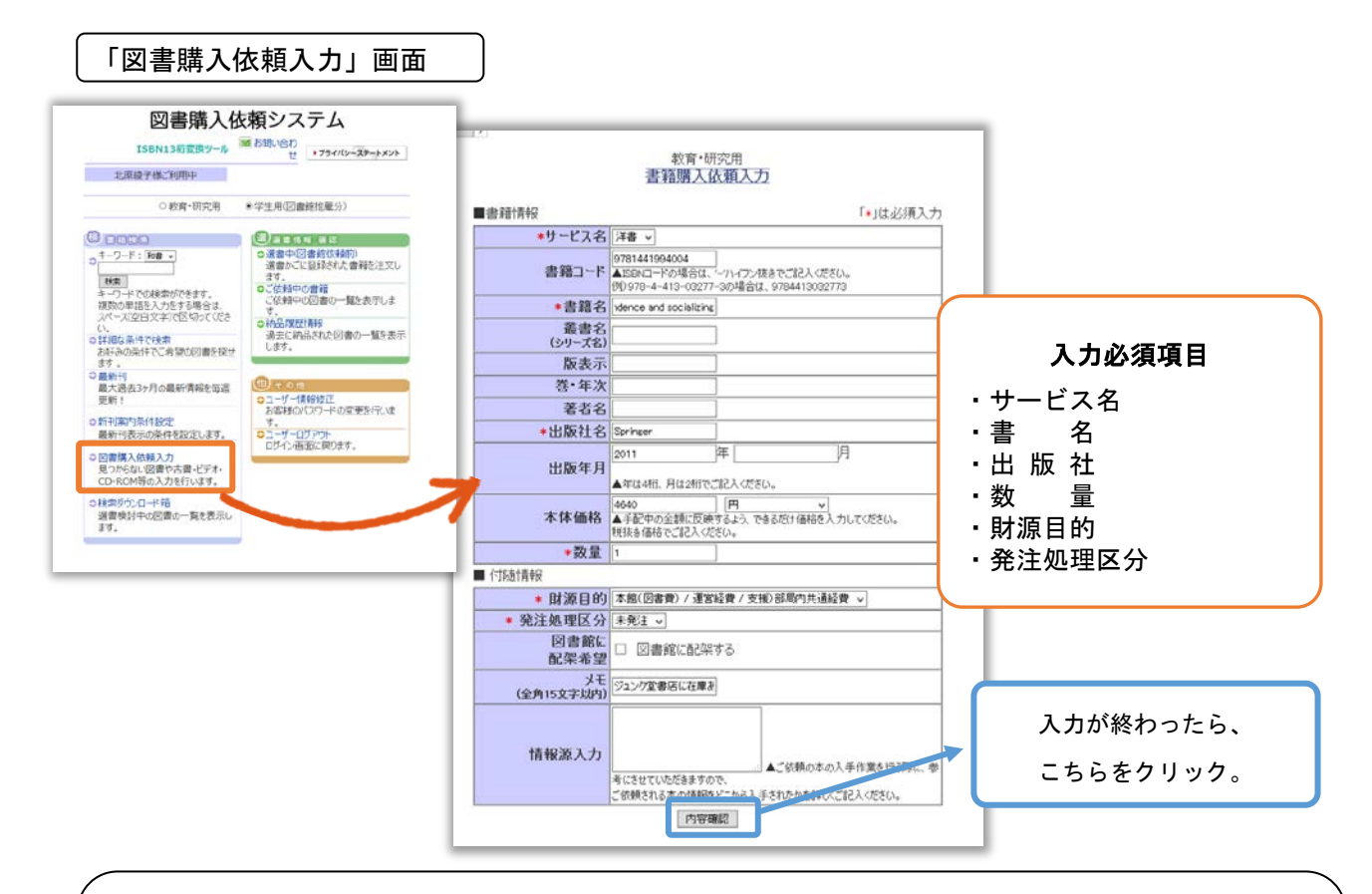

☆ システムで使用しているデータベースは書籍データベースなので、古書、CD-ROM、ビデオ等の新刊"図書"以外は基本的にこの画面から推薦をお願いいたします。
 新刊"図書"以外の場合は、書名の冒頭にかっこで資料の種別を入力してください。
 (例) (DVD)風の谷のナウシカ (古書)日本の歴史

- ☆ 「サービス名」で【和書】を選択すると、「本体価格」を日本円のみ、【洋書】を選択すると 外貨や日本円(換算額)で入力できます。
- ☆ 「本体価格」は、正確な価格がわからない場合もできるだけご入力ください。
- ☆ シリーズ等を購入する場合は、原則として1冊ずつの作成をお願いいたします。
   シリーズ等で冊数が多く入力が大変な場合や未刊の図書を含むシリーズ等(いわゆる継続図書)の場合は、図書館図書雑誌主担当(内線 8903)にご相談ください。

「図書購入依頼入力」画面で、図書の情報等を入力して内容確認ボタンをクリックすると、 入力内容を確認する画面が表示されます。

「書籍購入依頼入力(内容確認)」画面

| >                                     |                                                     |      |        |
|---------------------------------------|-----------------------------------------------------|------|--------|
| 1                                     | 書籍購入依頼入力(内容確認)                                      |      |        |
| <mark>以下の内容でよろしければ、</mark> 駒<br>■書籍情報 | <b>込 依頼ボタンを押してください。</b><br>「*」は                     | 必須入力 |        |
| *サービス名                                | 洋書                                                  |      |        |
| 書籍コード                                 | 9781441994004                                       |      |        |
| *書籍名                                  | English for academic correspondence and socializing |      |        |
| 叢書名<br>(シリーズ名)                        |                                                     |      |        |
| 版表示                                   |                                                     |      |        |
| 善· 年次                                 |                                                     |      |        |
| 著者名                                   |                                                     |      |        |
| *出版社名                                 | Springer                                            |      |        |
| 出版年月                                  | 2011年                                               | ſ    |        |
| 本体価格                                  | 4640 円                                              | 確認   | が終わったら |
| *数量                                   | 1                                                   |      |        |
| ■ 付随情報                                |                                                     | こち   | らをクリック |
| * 財源目的                                | 本館(図書費) / 運営経費 / 支援)部局内共通経費 🗾                       |      |        |
| * 発注処理区分                              | 未発注                                                 |      |        |
| 図書館に<br>配架希望                          |                                                     |      |        |
| メモ<br>(全角15文字以内)                      | ジュンク堂書店に在庫あり                                        |      |        |
| 情報源入力                                 |                                                     |      |        |
|                                       | 購入依頼                                                |      |        |

内容に問題がなければ、**購入依頼**ボタンをクリックして推薦を確定します。 修正したい箇所があれば、ブラウザの「戻る」ボタンをクリックして入力画面に戻ります。

正しく推薦が行われれば、「受付完了」画面が表示されます。

| 「受付完了」〔 | 画面                                 | 図 お問い合わせ OPACはこちら →フライパン・ステートメント                    |               |
|---------|------------------------------------|-----------------------------------------------------|---------------|
|         | ○ 最新 ○ 新刊表示条件                      | 2 書籍購入依頼入 2 検索ダウンロード                                |               |
| 【受付完了】と | . 定<br>3G                          | 卫                                                   |               |
| 表示されます。 |                                    |                                                     |               |
|         |                                    | 教育•研究用<br>受付完了                                      | 引き続き入力を行う場合は、 |
|         | <mark>購入依頼を登録しました。</mark><br>■書籍情報 | 「*」は必須入力                                            | 【書籍購入依頼入力】を   |
|         | *サービス名                             | 洋書                                                  |               |
|         | 書籍コード                              | 9781441994004                                       | ご利用ください。      |
|         | *書籍名                               | English for academic correspondence and socializing |               |
|         | 叢書名<br>(シリーズ名)                     |                                                     |               |
|         | 版表示                                |                                                     |               |
|         | 巻・年次                               |                                                     |               |
|         | 著者名                                |                                                     |               |
|         | *出版社名                              | Springer                                            |               |
|         | 出版年月                               | 2011年                                               |               |
|         | 本体価格                               | 4640 円                                              |               |
|         | * 数重                               | 1                                                   |               |
|         | ■ 11防進工育学校                         |                                                     |               |
|         | * 財源目的                             | ◇ 匙(図書費) / 建宮経費 / 支援)部局内共通経費<br>+ 2011              |               |
|         | * 光注処埋区分<br>図書館に                   | 木筑注                                                 |               |
|         | 回音開に<br>配架希望                       |                                                     |               |
|         | メモ<br>(全角15文字以内)                   | ジュング堂書店に在庫あり                                        |               |
|         | 情報源入力                              |                                                     |               |
|         |                                    |                                                     |               |

1冊ずつ購入依頼が確定いたします。

#### 6. 選書情報·確認

「利用者メニュー」の「選書情報・確認」の各画面で、図書の購入依頼状況や今後の予算差引見込額等 を確認することができます。

6. 1. 選書中(図書館依頼前)

4. の"図書を検索して選書し、購入依頼する"の手順で検索・選書を行ったが、最終的な購入依頼 (p.11)を行っていない図書は、ここをクリックして購入依頼を再開することができます。

6.2.ご依頼中の図書

購入手続中の図書の一覧が表示され、画面左上に、**手配中図書の合計金額**(概算額)が財源別に表示されます。

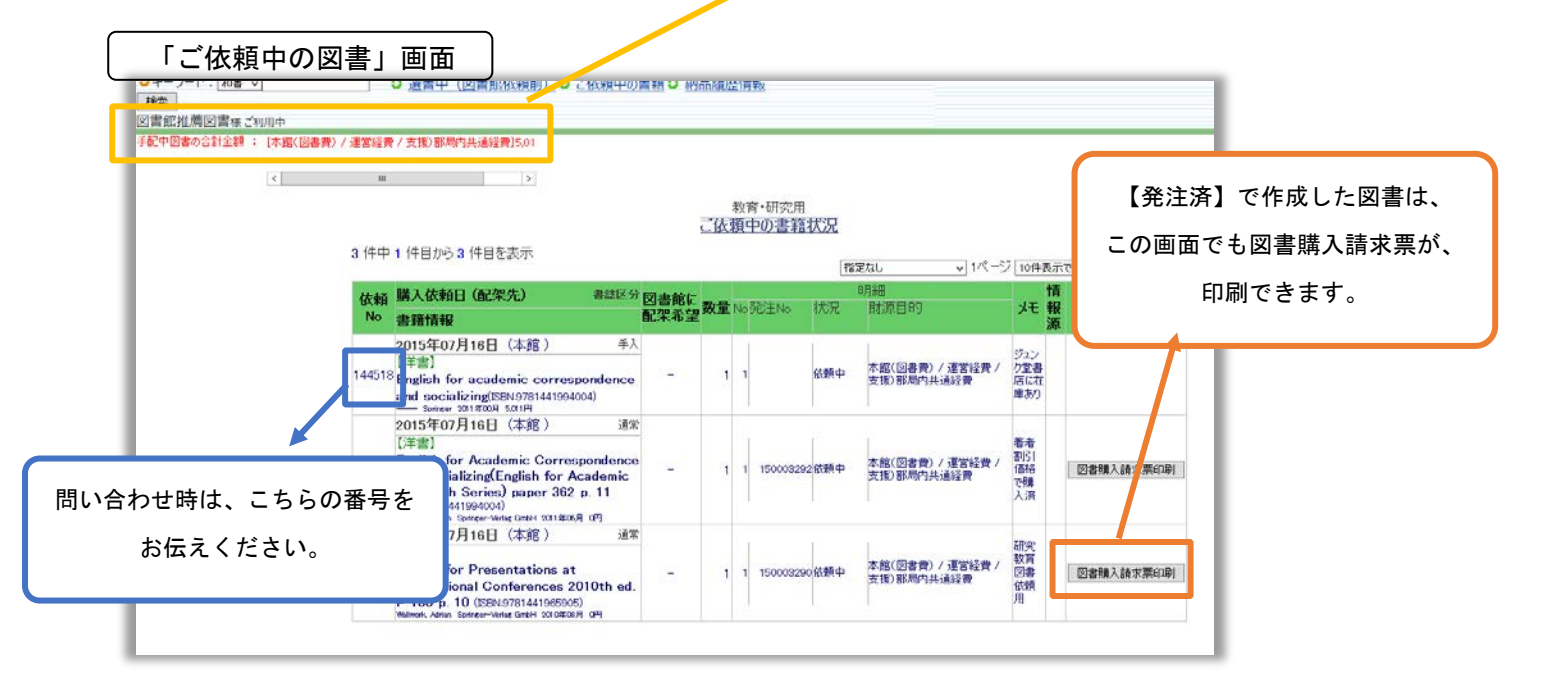

☆ 金額の算出式は p. 19 に示しています。

☆ 図書館が財務会計システムで予算差引を行うと、その対象となった図書はこの画面に表示されなく なり、納品履歴情報の画面(p.15)で検索することができるようになります。 推薦日等の範囲指定で購入済の図書を検索することができます。 条件を入力して検索ボタンをクリックすると、条件に該当する図書の一覧が表示されます。

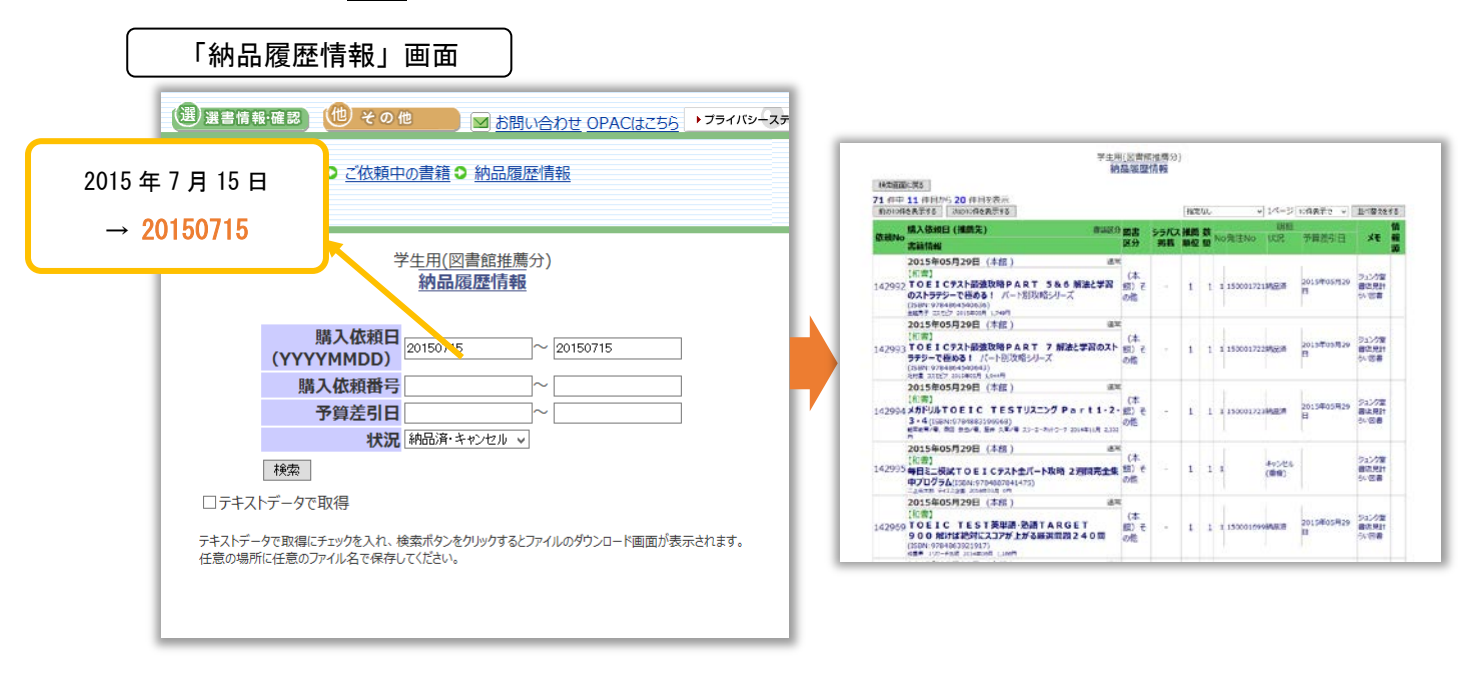

#### 7. ユーザー情報の修正

パスワードは初期パスワードのままでなく、定期的に変更されることをお勧めします。

○ パスワードの変更

「ユーザー情報修正」画面

利用者メニューの「**ユーザー情報修正」**をクリックすると、「**ユーザー情報修正」**画面が表示されます。 新しいパスワードを2回入力し、内容の確認を行うボタンをクリックします。

| 0 0000                             | ()))))))))))))))))))))))))))))))))))))            |                                                       |
|------------------------------------|---------------------------------------------------|-------------------------------------------------------|
| ○ キーワード: 和書 マ                      | <ul> <li>         ・         ・         ・</li></ul> |                                                       |
| 検索                                 | ます。<br>つご佐頼中の書籍                                   |                                                       |
| キーワードでの検索ができます。<br>複数の単語を入力をする場合は、 | こ依頼中の図書の一覧を表示しま                                   |                                                       |
| スペース(空日文字)で区切ってくださ<br>い。           | の特別問題情報                                           | 籍(検索  送)送書情報・確認  100  その他   ▼ <u>お問い合わせ OPACはこちら</u>  |
| ○詳細な条件で秋索<br>お好みの条件でご希望の図書を探せ      | します。                                              |                                                       |
| ます。<br>〇最新刊                        |                                                   |                                                       |
| 最大過去3ヶ月の最新情報を毎週<br>更新!             | ●ユーザー情報修正                                         |                                                       |
| つ新利率内条件設定                          | お客様のパスワードの変更を行います                                 |                                                       |
| 最新刊表示の条件を設定します。                    | ○ユーザーログアウト<br>ログイン画面に早ります。                        | ユーザー情報修正                                              |
| ○図書購入依頼入力<br>見つからない図書や古書・ビデオ・      | and the Branch of A                               |                                                       |
| CD-ROM等の入力を行います。                   |                                                   |                                                       |
| ○検索がウンロード箱<br>湯豊給対由の同志の一覧を表示し、     |                                                   | <b>利用者ID</b> 1109000000                               |
| ます。                                |                                                   | <b>学端学科</b> 经这学部日末经这                                  |
|                                    |                                                   |                                                       |
| _                                  |                                                   | パスワード・・・・・・・・・・・・・・・・・・・・・・・・・・・・・・・・・・・・             |
|                                    |                                                   | ◆ 安文 丁 ○111-2/113/1 ▲現在のパスワードを変更する場合のお入力してください。       |
|                                    |                                                   | パスワード(再)                                              |
|                                    |                                                   | 高級社のバスワードを通貨する場合のみ、バスワード側にて<br>入力されたパスワードを再度入力してください。 |
|                                    |                                                   | [必須]利用者名(漢字)<br>(今角40亩字) 野村太郎                         |
|                                    |                                                   |                                                       |
|                                    |                                                   | 1月1日1日10月71<br>(全角60文字)/ムラタロウ                         |
|                                    |                                                   | メールアドレス                                               |
|                                    |                                                   | (英数字50桁以内) <sup>Inambagenrinet.com</sup>              |
|                                    |                                                   | 内線番号 5040                                             |
|                                    |                                                   | (央放于1040以内)                                           |
|                                    |                                                   | 大学運営交付金-教育研究                                          |
|                                    |                                                   | <b>利用財源目的</b> 大学運営交付金-学術研究                            |
|                                    |                                                   | 委任経理金─教育研究                                            |
|                                    |                                                   | 内容の確認を行う                                              |
|                                    |                                                   |                                                       |

8. システムからのログアウト

システムからのログアウトするときは、利用者メニュー画面から「**ユーザーログアウト」**をクリックするか、各画面上部の「**ログアウト」**をクリックします。

|                                     | <br>抜頼システム                                                                                                    |
|-------------------------------------|----------------------------------------------------------------------------------------------------|
|                                     | <u>お問い合わせ</u> →ブライバシーステートメント                                                                                                    |
| 図書館職員(本館)様ご利用中                      |                                                                                                    |
| ● 教育·研究用                            | C 学生用(図書館推薦分)                                                                                                    |
| (注) (注) (注) (注) (注) (注) (注) (注) (注) | <ul> <li>選書情報・確認         <ul> <li>選書(情報・確認)</li> <li>選書中(図書館広想前)</li> <li>選書かごに登録された書籍を注文します。</li> <li>ご依頼中の書類の一覧を表示します。</li> <li>納品履歴情報</li></ul></li></ul> |

| 各画面                                |                      |                  |                |                          |            |
|------------------------------------|----------------------|------------------|----------------|--------------------------|------------|
|                                    | 検津海倫家                | (選) 澤聿信報 確認      | (他) その他        |                          | ▶ プライバシーステ |
| <ul> <li>■ <u>Dグアウト</u></li> </ul> |                      |                  |                |                          |            |
| ♥キーワート:<br>図書館職員(本館)様ご利用           | 検索  ✓ <sup>選</sup> 中 | 書中(図書館依頼前) ♥ _ 1 | 112顆中の書種 ♥ 約66 | 復 <u>歴</u> 1首 <u>年</u> 版 |            |

- 本システムを利用して購入できる図書(雑誌、CD-ROM、CD、DVD、ビデオテープ、カセットテープ、
   地図、楽譜、マイクロ資料等を含む。【国立大学法人会計基準】で規定)は、教育・研究のために購入する図書です。事務用の図書等は財務会計システムをご利用ください。
- 2. システムで利用できる財源は、財務会計システムと同様、以下のとおりです。
  - 運営経費(個人研究費[学科・講座共通を含む。]、学長経費(中期計画実行経費、有明海総合 研究経費、文系基礎学等)、理工学部連携大学院経費等)
  - 2 委任経理金
  - ③ 受託研究·共同研究費
  - ④ 科学研究費、21 世紀 COE 等の補助金
  - ⑤ 農学部連合大学院経費

購入依頼データ作成時に希望する財源が用意されていない場合は、購入手続きは一時中止し、図 書館図書・雑誌主担当(内線 8903)にご連絡ください。

3. ユーザーID は財務会計システムと同様です。初期パスワードは、p.4 で説明しています。

学科・講座共通予算の運営経費、中期計画実行経費、委任経理金、受託研究費等の財源を複数の 教員で利用する場合は、以下の運用とします。

- ① 財務会計システムに登録されている代表者(学科・講座共通予算)等のユーザーID で利用 する。
- ② 申込画面の「メモ」欄に購入依頼をする教員名を記入する。(p.9、p.12参照。)

ただし、部局単位で、複数の教員で利用するすべての共通財源について使用者名簿が提供された 場合は、個々の教員に共有財源を設定します。

- 4. 図書の発注は原則として図書館が行います。「未発注」として図書館に購入依頼をお願いします。
- 5. やむを得ず書店等へ直接発注した場合は、以下の運用とします。
  - (1)大学生協へ発注した場合
    - 店舗での購入、生協を通して出版社等から取り寄せる場合、いずれも生協が購入依頼デー タを作成する。
    - ② 店舗で購入した図書を緊急に利用することが必要な場合は、生協がシステムから出力する
       「図書購入請求票(図書館用)」を添えて図書館に図書を持参する。
    - ③ 生協が入力した発注データをシステムの「ご依頼中の書籍」メニューで確認する。(p. 14 参 照。)
  - (2)大学生協以外の書店等へ発注した場合
    - ① 「発注済」として入力し、システムから「図書購入請求票」を出力する。(p. 10、 p. 14 参照。)
    - ② 書店等が図書館に納品する場合は、①で出力した「図書購入請求票(図書館用)」を書店等 に渡す。
    - ③ 緊急に利用する必要があり、直接教員に納品があった場合は、原則として納品のあった月

のうちに①で出力した「図書購入請求票(図書館用)」を添えて図書館に図書を持参する。

- 6. 購入依頼データ作成時は、次のことに留意してください。
  - 新刊"図書"の場合は、原則として書籍データベースを検索して依頼データを作成し、検索しても見つからない図書のみ手入力で作成する。
  - ② 「発注済」の依頼データを作成する場合は、メモ欄に発注した業者名を入力する。
  - ③ 「未発注」の依頼データの場合、近隣の書店やネット書店等で在庫が確認できている時はでき るだけメモ欄に在庫を確認できている書店等を入力願います。
  - ④ 手入力で依頼データを作成するときは、原則として以下のとおりとする。
    - ・新刊"図書"以外の古書、雑誌(単品購入)、CD-ROM、ビデオ等の場合は、基本的に手入力で作成する。その場合、新刊"図書"と区別するため、書名の冒頭にかっこつきで資料の種別を入力する。
      - [例] (DVD) 風の谷のナウシカ (古書)日本の歴史
    - ・原則として1冊ごとに作成する。たとえば、「〇〇〇」という図書の上巻・下巻の購入依頼時 は、「〇〇〇・上」、「〇〇〇・下」とに分けて作成する。
    - ・システムで管理する「手配中図書の合計金額」に反映させるため、原則として定価(税抜)
       を入力する。
    - ・重複購入のチェックができるよう、できるだけ ISBN を入力する。
  - ⑤ 未刊の図書を含むシリーズ等(継続図書)の場合は、システムに入力せず、図書館図書・雑誌 主担当にご相談ください。
  - ⑥ 購入依頼の確定(p. 10, 13 参照。)後は、ユーザーが依頼データをキャンセル又は修正することはできません。その必要がある場合は、速やかに図書館図書・雑誌主担当に連絡してください。
- 7.発注中の図書の金額(予算差引見込額)は、以下の計算式で算出しています。
  - ① 和書 税抜定価×1.08
  - ② 洋書 外貨×為替レート×1.08
     為替レートは、図書館が出入業者と交渉して各通貨ごとに定めているレート。
     円価の場合は、為替レート:1円で計算
- 本システムは、簡体(繁体)中国語やハングル文字等には未対応です。書名が中国語やハングル文字の図書を購入する場合は、図書館図書・雑誌主担当にご相談ください。
- 本システムは、教育・研究用図書のほかに学生用図書の推薦を行うことができます。図書館が学生 用図書の推薦をお願いしている期間は、利用者メニューの上部に「教育・研究用」と「学生用」 の選択肢が表示されます。購入目的に応じ選択して利用してください。
- 10. システムを利用するためのパソコンの条件等は以下のとおりです。
  - (1) WWW ブラウザ(動作確認済)
    - ① Windows Microsoft Internet Explorer バージョン 5.5 以降

Netscape Navigator バージョン 6.0 以降

② Mac Microsoft Internet Explorer バージョン 5.1 以降

Netscape Navigator バージョン 6.0 以降

また、クッキーの設定がオンになっていることが必要です。通常はオンの設定になっている ので、設定を変更していない限りは問題ありません。

(2) Acrobat Reader (動作確認済)

Ver.5.0以上 「図書購入請求票」を出力する際に必要です。

(Mac OSX では必須ではありません。)

#### 問い合わせ先:附属図書館図書・雑誌主担当

#### 内線:8903

E-Mail : toshozasshi@mail.admin.saga-u.ac.jp

\*問い合せは利用者メニュー上部の「お問い合わせ」からもできます。

|                                                     | 図書購入依                                                                                                    | 転頼システム                                                           |  |  |  |  |  |
|-----------------------------------------------------|----------------------------------------------------------------------------------------------------|------------------------------------------------------------------|--|--|--|--|--|
|                                                     | ISBN13桁変換ツール<br>様ご利用中                                                                                                    | ◎ お問い合わ<br>せ ・フライバシーステートメント                                      |  |  |  |  |  |
| <ul> <li>◎ 教育・研究用</li> <li>● 学生用(図書館推薦分)</li> </ul> |                                                                                                    |                                                                  |  |  |  |  |  |
|                                                     | <ul> <li>         (まーワード:和書・)         (秋奈)         (本奈)         (本会)         (本会)         (本会)</li></ul> | <ul> <li>         登書情報・428         <ul> <li></li></ul></li></ul> |  |  |  |  |  |